This information sheet summarises some key points relating to the BullCharts IntelliCharts feature.

Key Points:

- 1. To turn the IntelliCharts feature on/off:
  - (a) Use the menu: Tools > Preferences > IntelliCharts (tab).
  - (b) If you check the box to turn IntelliCharts on, then the second check box becomes available to "Save different IntelliCharts for each time period".
- 2. This is roughly how IntelliCharts works when it is turned on:
  - (a) A file is stored on your local hard drive which contains a description of the IntelliCharts "items" that you have drawn (for a detailed discussion of what items are drawn and under what circumstances they are saved, refer to the BullCharts Help topic and User Manual).
  - (b) One file is stored for each "security" / index chart. The filename is of the form: xxx.bc; where xxx is the security's stock code, and "bc" is the file name extension.
  - (c) By default, these files are stored uniquely for each "user" of the computer. In Windows XP, they are stored in the following folder:
    c:\Documents and Settings\username\Application
    Data\BullSystems\BullCharts\BullCharts IntelliCharts\
    where username is the username of the currently logged-on user.
  - (d) If the second option is on ("...different..periods..."), then there is potentially one file stored for Daily, and one for Weekly, and one for Monthly, for each security. In this case, the filename for each file is of the form: xxx\_Daily.bc or xxx\_Weekly.bc or xxx\_Monthly.bc.
- 3. *How to clear away all the IntelliCharts items for one stock?* To do this, simply find the IntelliCharts file using Windows Explorer, and delete the file. The next time you view a chart for that stock in BullCharts, the IntelliCharts feature will create a new IntelliCharts file.

*Robert Brain* <u>www.robertbrain.com</u> (c) Copyright – Robert Brain